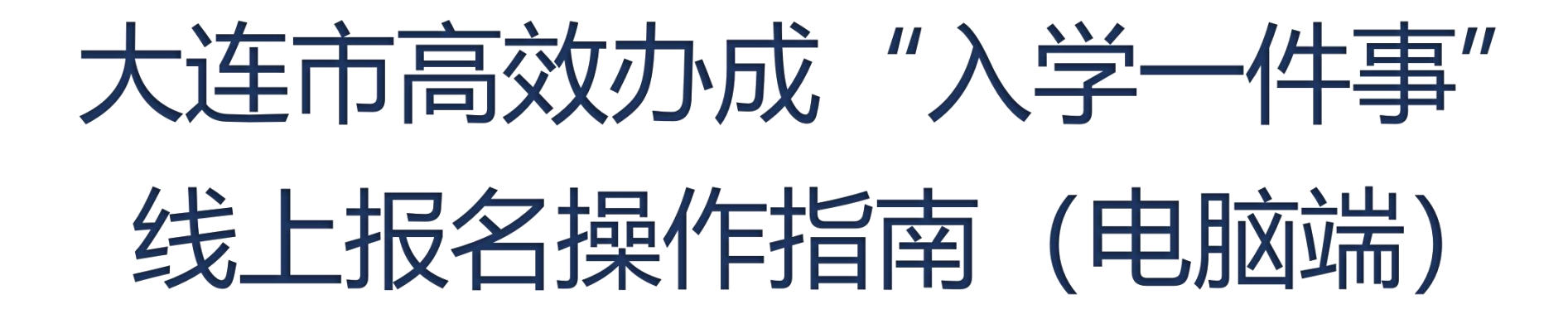

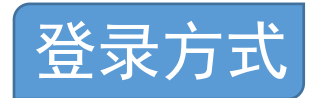

#### 在能够正常访问互联网的电脑上,使用IE浏览器、谷歌浏览器等,在浏览器地址栏输入 https://zwfw.dl.gov.cn,进入大连政务服务网。推荐使用IE浏览器9.0版本及以上,如谷歌浏 览器、360浏览器9.1版本及以上。

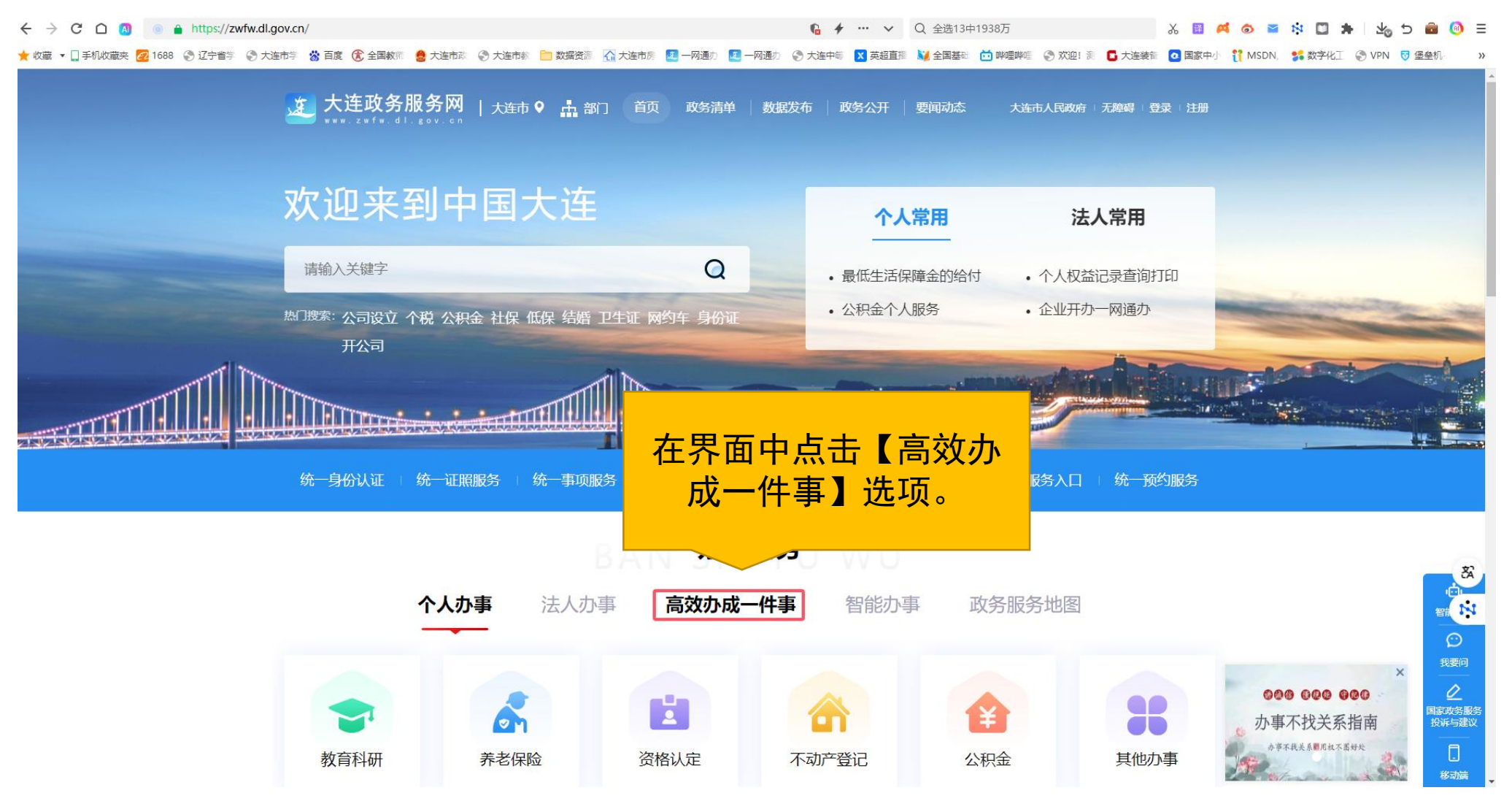

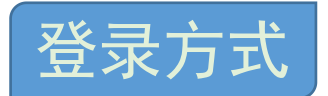

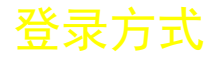

## 进入"高效办成一件事"页面,点击【义务教育入学】选项。

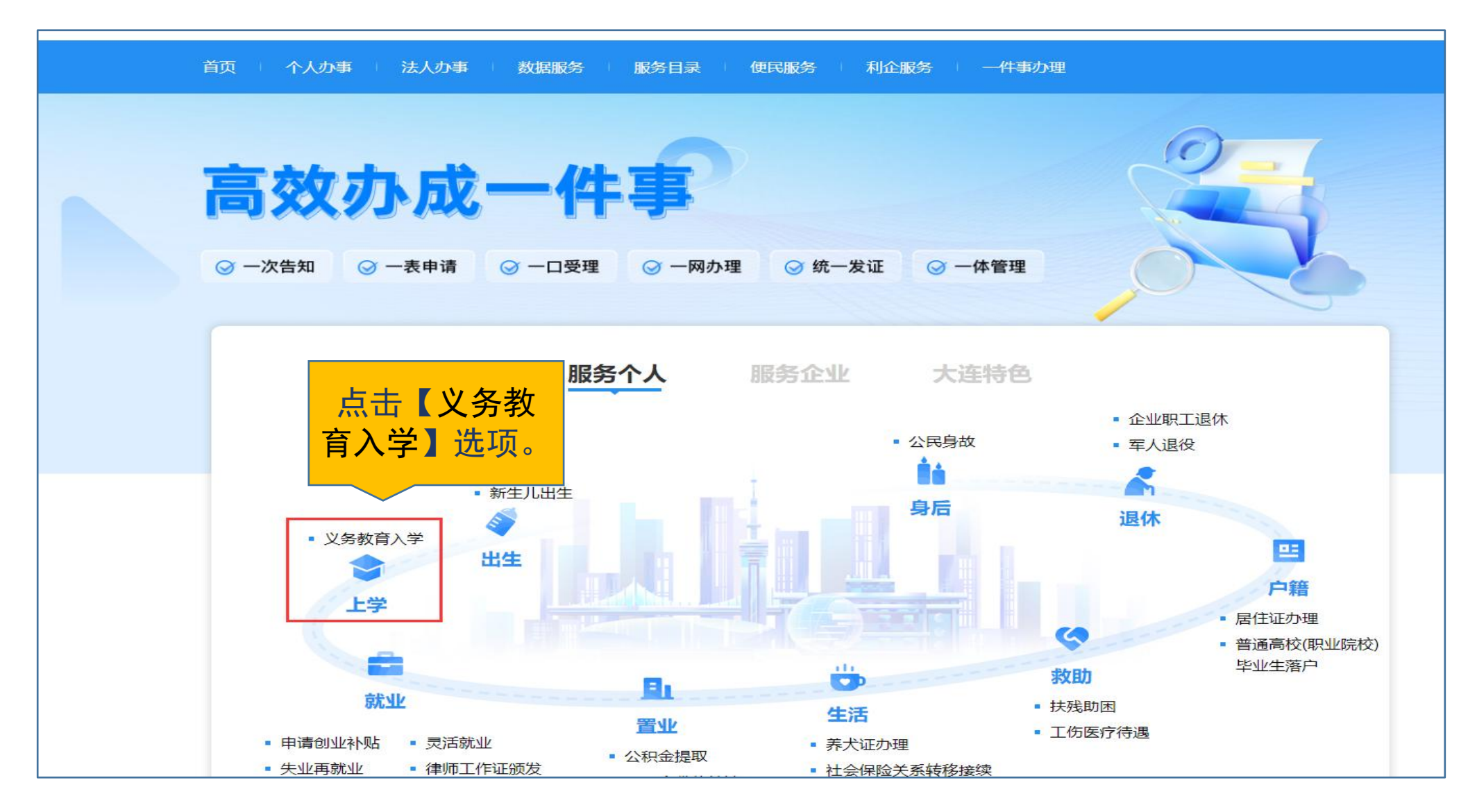

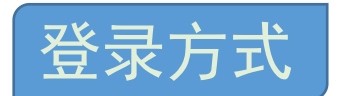

# 申请人进行登录或实名注册。

1. 已进行过该平台实名注册的申请人(个人用户), 可直接输入用户名和密码进行登录。

2. 未进行过该平台实名注册的申请人,点击【注册账号】,按步骤要求,进行自然人选项的注册,注册完 成后,再进行登录操作。

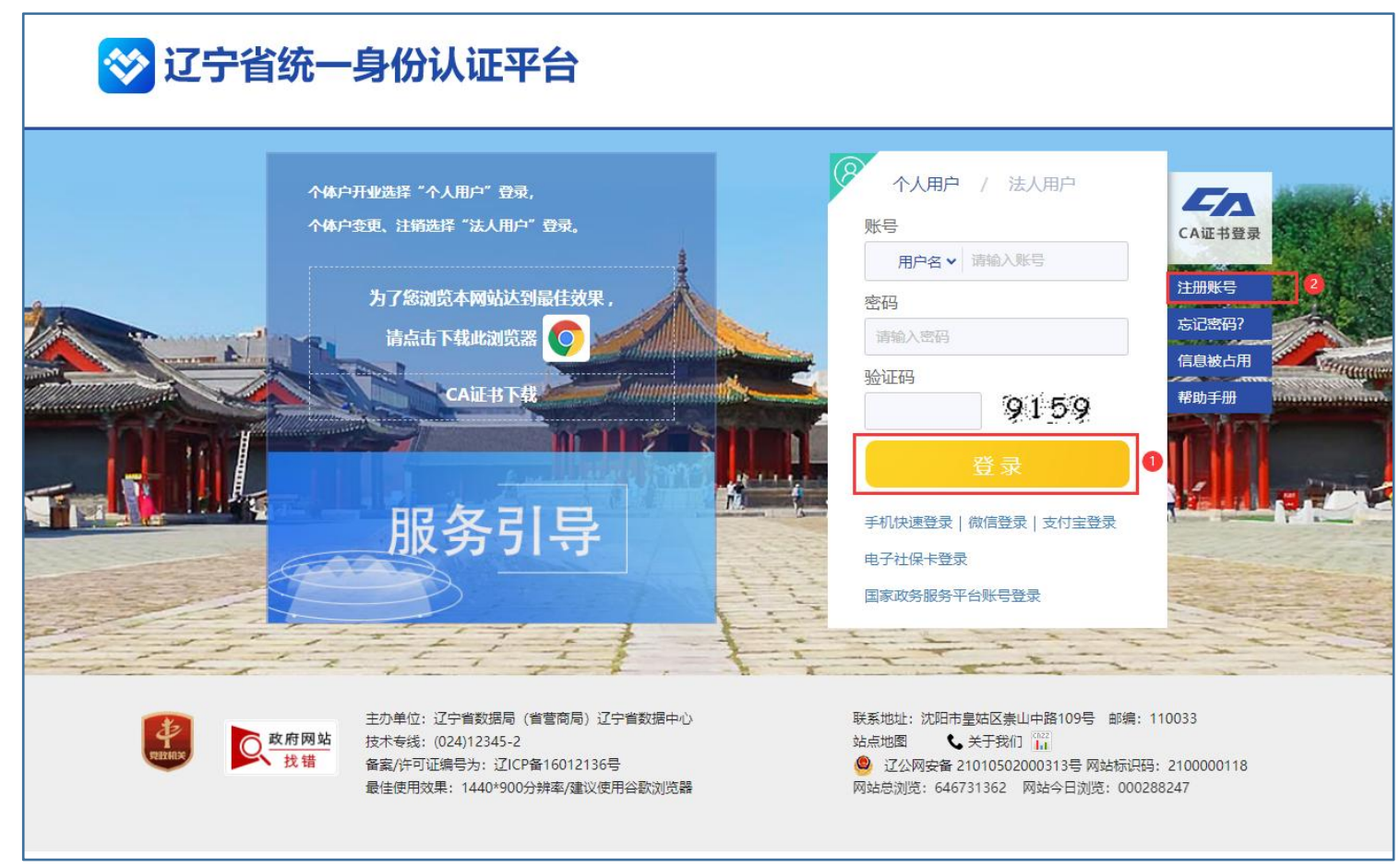

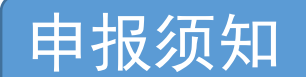

# 申请人登录后,进入义务教育入学的申报须知页面,申请人须认真阅读并按要求准备相关材料。

| 全国一体化在集<br>大连政务<br>zwfw.dl.gov.cn 大                                             |                                                                                                    | 会 大连市人民政<br>请输入您想找的服务                                       | 城市 无障碍 ∧ 注册 ♂ 登录 |
|---------------------------------------------------------------------------------|----------------------------------------------------------------------------------------------------|-------------------------------------------------------------|------------------|
| 首页    个人办事                                                                      |                                                                                                    |                                                             |                  |
|                                                                                 | 🕛 申报须知                                                                                                    |                                                             |                  |
| 义务教育入                                                                           | 为确保您的报名有效,您所选择及填写的有关信息务必要真实<br>息,必要时系统将对您在国家相关机构持有对应证照的数据信息进<br>内容。<br>1.申报人建议是有房产(或无房产且已办理房屋租赁)的法定<br>套房产入学,建议母亲申报,便于核验居住信息和亲子关系信息。                                               | 2有效,网上报名需核验您的相关信<br>行核验。报名前请认真阅读以下有关<br>2些护人。如果孩子母亲有房产并用这   |                  |
| ()<br>()<br>()<br>()<br>()<br>()<br>()<br>()<br>()<br>()<br>()<br>()<br>()<br>( | <ul> <li>2.年龄要求:当年8月31日前(含当年8月31日)年满6周岁的</li> <li>线上报名,请线下咨询学校或属地教育行政部门。</li> <li>3.户籍信息:按照学生的户籍,选择省、市(区县),根据户口址。</li> <li>4.居住信息:按照学生及其法定监护人的房屋产权证件和实际权证件(租房证明)填写居住信息。</li> </ul> | 3适龄儿童。不满足年龄要求的不支持<br>3簿首页完整准确填写学生户籍详细地<br>3居住情况进行选择,或者按照房屋产 | ₩₩               |
| 申请人基本信息                                                                         | 5.报名的学校:根据居住信息的地址,参考上一年当地学区划<br>我已阅读以上内容,同意并承诺我所提供及填报的数据信息算                                                                                                    | l分,选择一所学校。<br>夏实有效。<br><sup>後注</sup><br><sup></sup>         |                  |
| *报名学校所在地区                                                                       | 6月23-27日 6月23日8 <u>点</u> —27日17:00                                                                                                    | 大道市中山区东港第三小学                                                | 请选择 ~            |
| *姓名                                                                             | 不同意同意                                                                                                    |                                                             | 安然               |
| * 手机号码                                                                          |                                                                                                    |                                                             | 15698851228      |

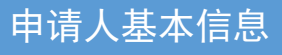

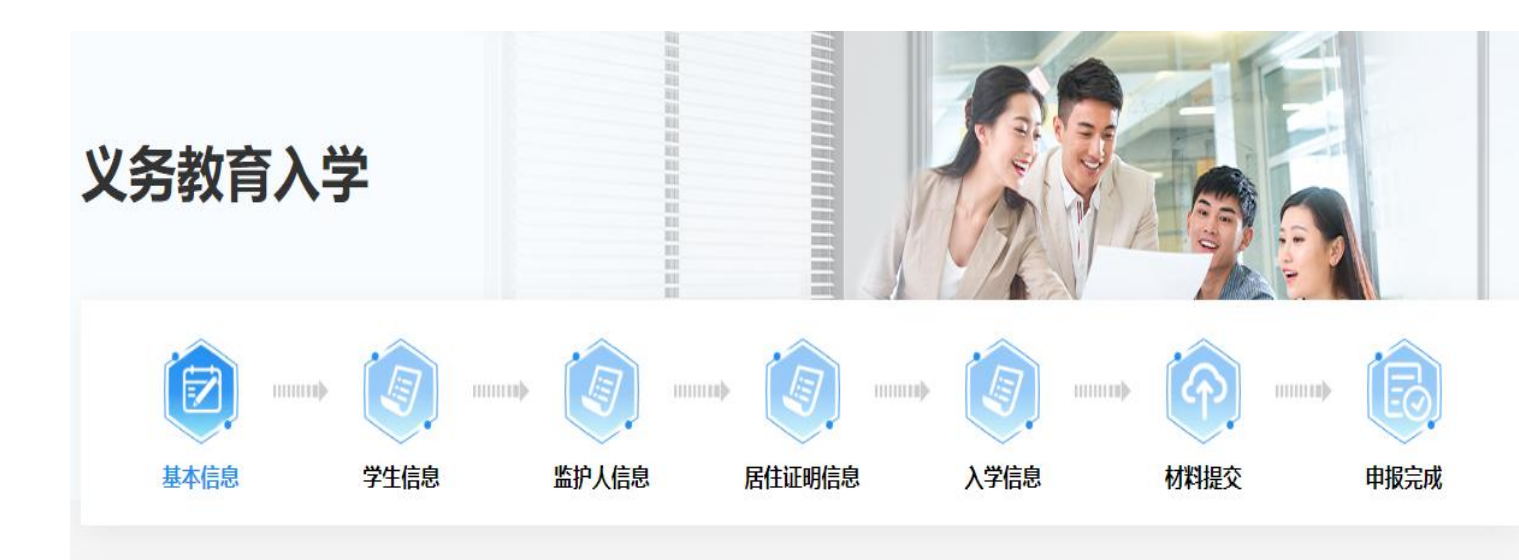

#### 申请人基本信息

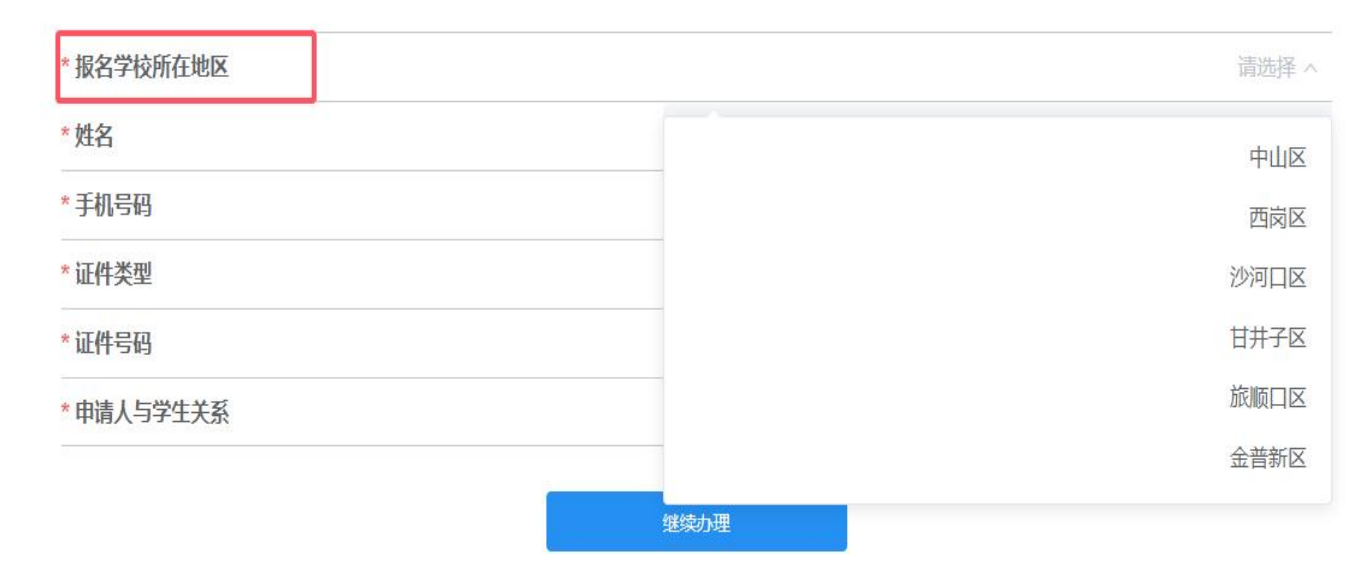

| 1.申请人基本信息             |
|-----------------------|
| ①报名学校所在地区:请先选择报名学     |
| 校所在区县                 |
| ②请选择申请人与学生关系:父亲、母     |
| 亲、祖父、祖母、外祖父、外祖母、其     |
| 他;                    |
| 注:申报人建议是有房产(或无房产且已办理房 |
| 屋租赁)的法定监护人。如果孩子母亲有房产并 |
| 用这套房产入学,建议母亲申报,便于核验居住 |
| 信息和亲子关系信息。            |
|                       |

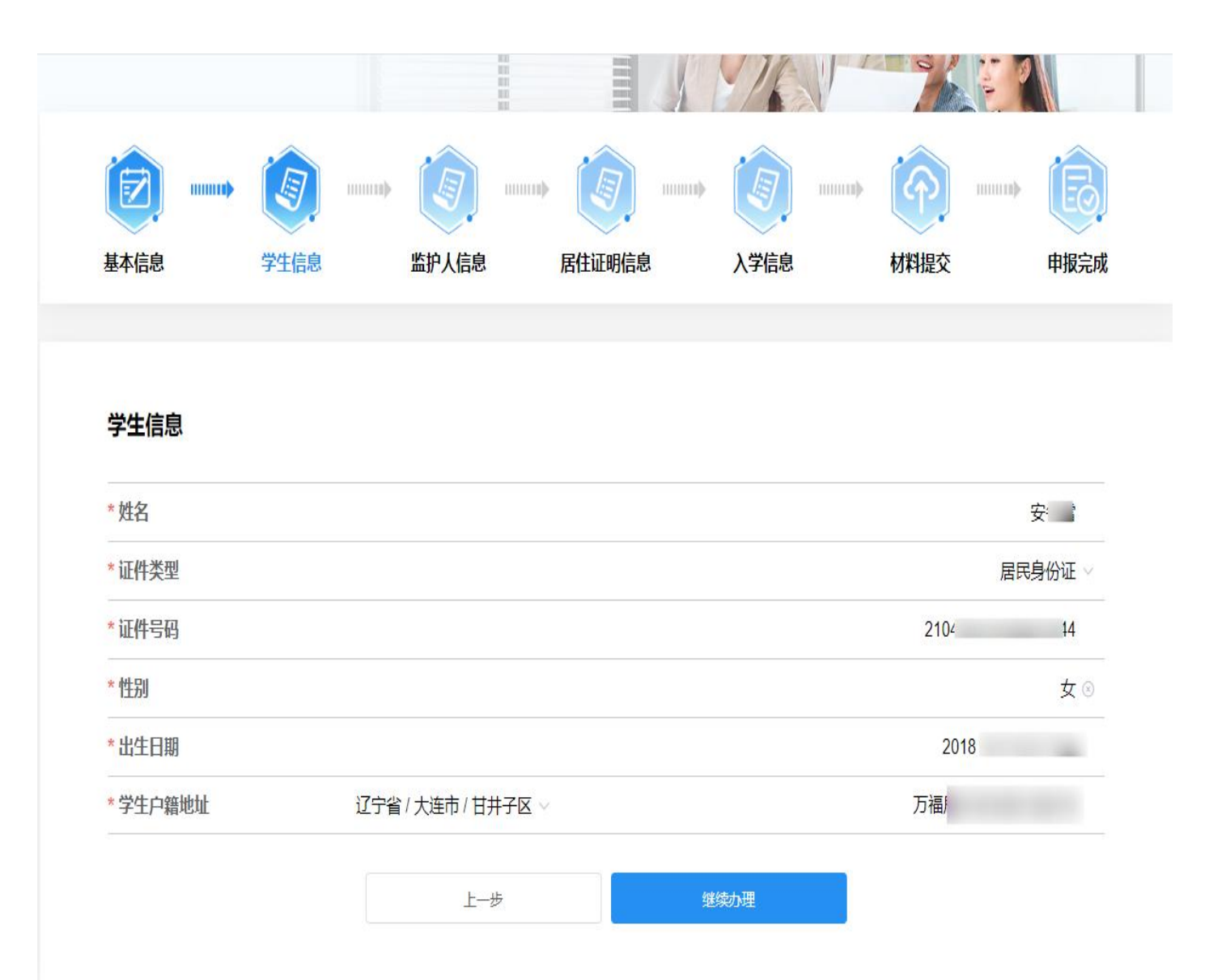

#### 2.学生信息

①姓名: 在公安户籍管理部门正式登记注册的中 文姓名(包括外国人正式的汉字姓名): ②证件类型:可证明学生身份的证件类型:如: 居民身份证,户口簿、港澳居民来往内地通行证 (香港) (澳门), 台湾居民来往大陆通行证, 其 他; ③证件号码:身份证件类型对应的证件号码: ④性别: 男、女; ⑤出生日期: 在公安户籍部门正式登记注册, 年 填4位数字、月填2位数字、日期填2位数字。如: "2011年01月01日"; ⑥学生户籍地址:公安户籍部门确认的学生户口 所在地, 按照户口簿信息;

|                      | E.   | <br>E. |        |      | <br>(P) |      | B    |
|----------------------|------|--------|--------|------|---------|------|------|
| 基本信息                 | 学生信息 | 监护人信息  | 居住证明信息 | 入学信息 | 材料提交    |      | 申报完成 |
|                      |      |        |        |      |         |      |      |
| 监护人1基本信息             | 息編   |        |        |      |         |      |      |
| * 姓名                 |      |        |        |      |         |      | 安    |
| * 手机号码               |      |        |        |      |         | 156§ |      |
| *证件类型                |      |        |        |      |         | 居民   | 身份证~ |
| * 证件 <mark>号码</mark> |      |        |        |      | 2107    |      | 17   |
| * 与学生关系              |      |        |        |      |         |      | 父亲~  |

#### 监护人2基本信息

| 1390 |                     |
|------|---------------------|
| 居民身份 | 份证 ~                |
| 210  | 26                  |
| f    | <del>母</del> 亲 ~    |
|      |                     |
|      | 139(<br>居民身(<br>210 |

3. 监护人信息(2位监护人信息) ①姓名:在公安户籍管理部门正式登记注册的中 文姓名(包括外国人正式的汉字姓名); ②手机号码:监护人实名注册的联系方式; ③证件类型:可证明监护人身份的证件类型:如: 居民身份证,户口簿、港澳居民来往内地通行证 (香港) (澳门), 台湾居民来往大陆通行证, 其 他; ④证件号码:身份证件类型对应的证件号码: ⑤与学生关系:父亲、母亲、祖父、祖母、外祖 父、外祖母、其他:

监护人信息

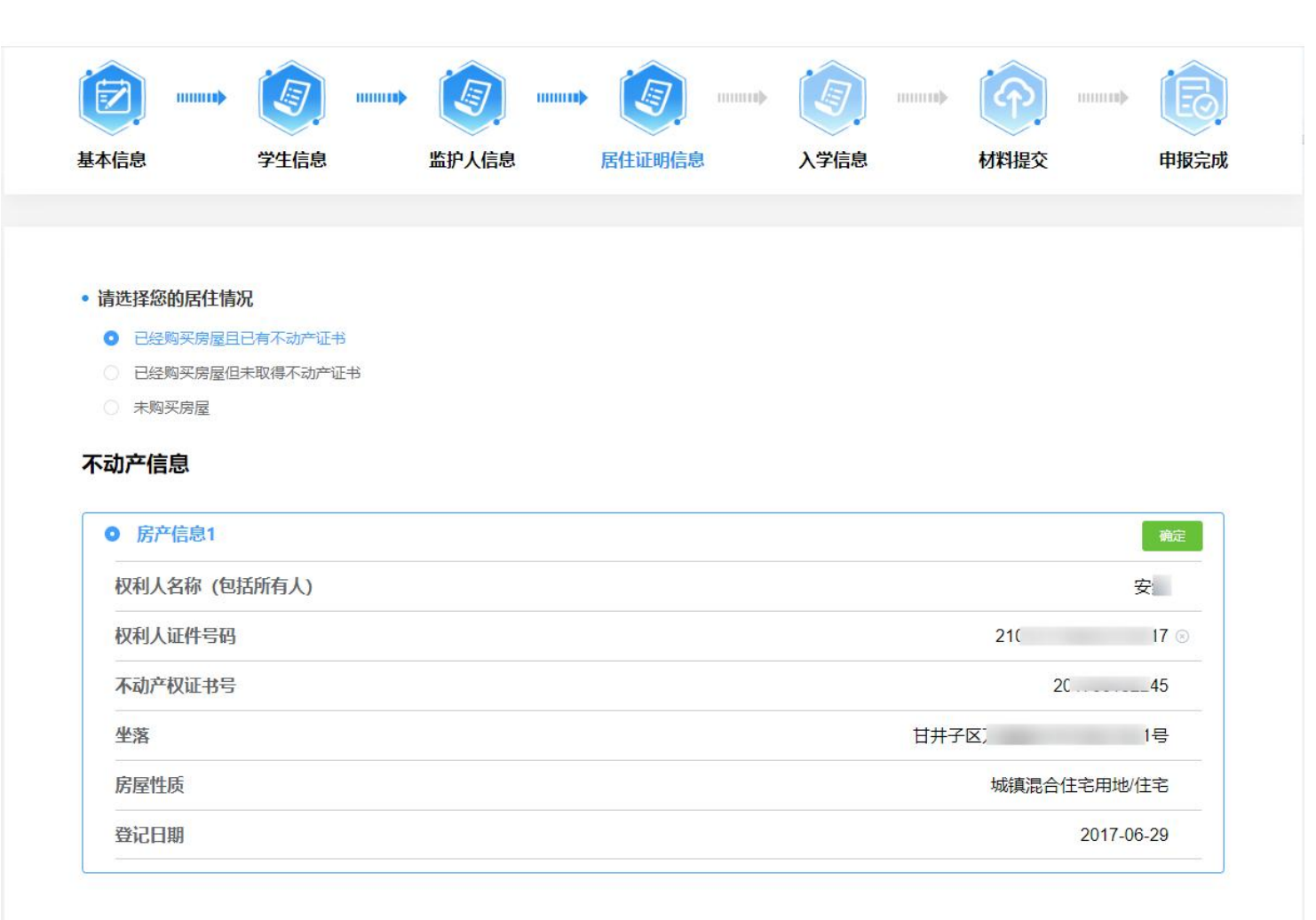

继续办理

上一步

4. 居住证明信息
①已经购买房屋且已有不动产权证书;
②已经购买房屋但未取得不动产权证书;
③未购买房屋;(租房)
注:拥有军产、小产权、以老人房产为学区入学的,可以选择①,不动产信息为空时,可以手动填写。

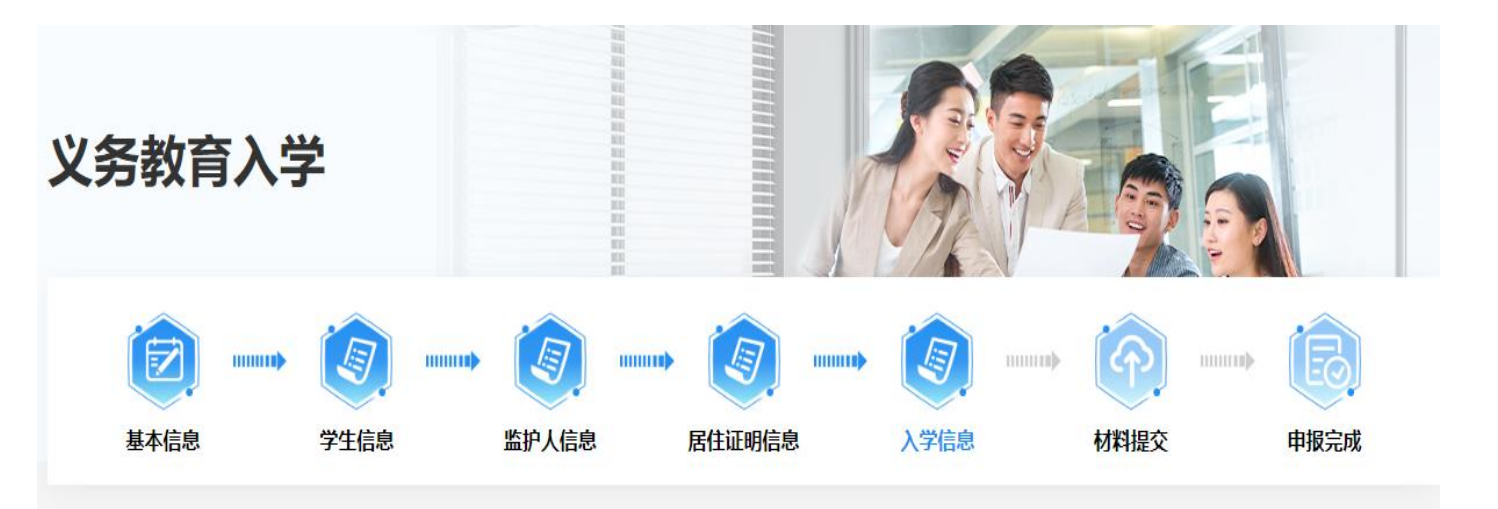

# 5.入学信息①入学区县:锁定为申报时选择的县区;②入学学校:请根据居住证明信息选择入学学校;

入学信息

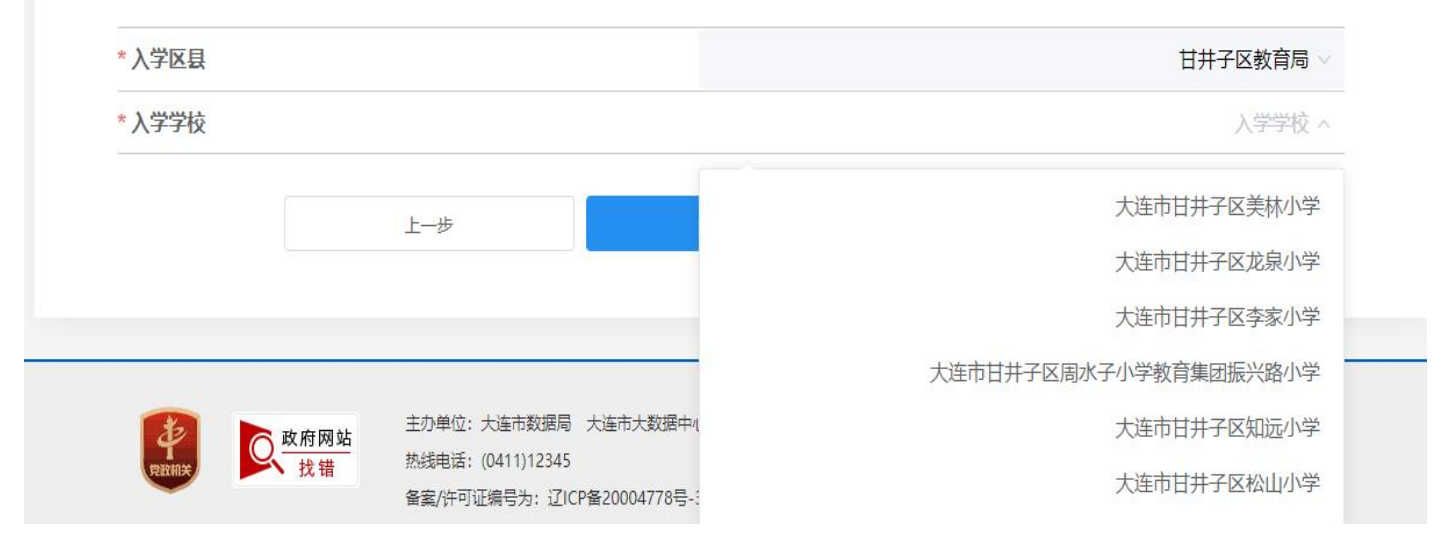

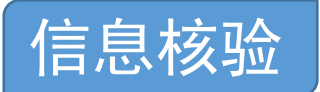

## 根据申请信息,上报信息等等,再次对申请人的信息进行核验

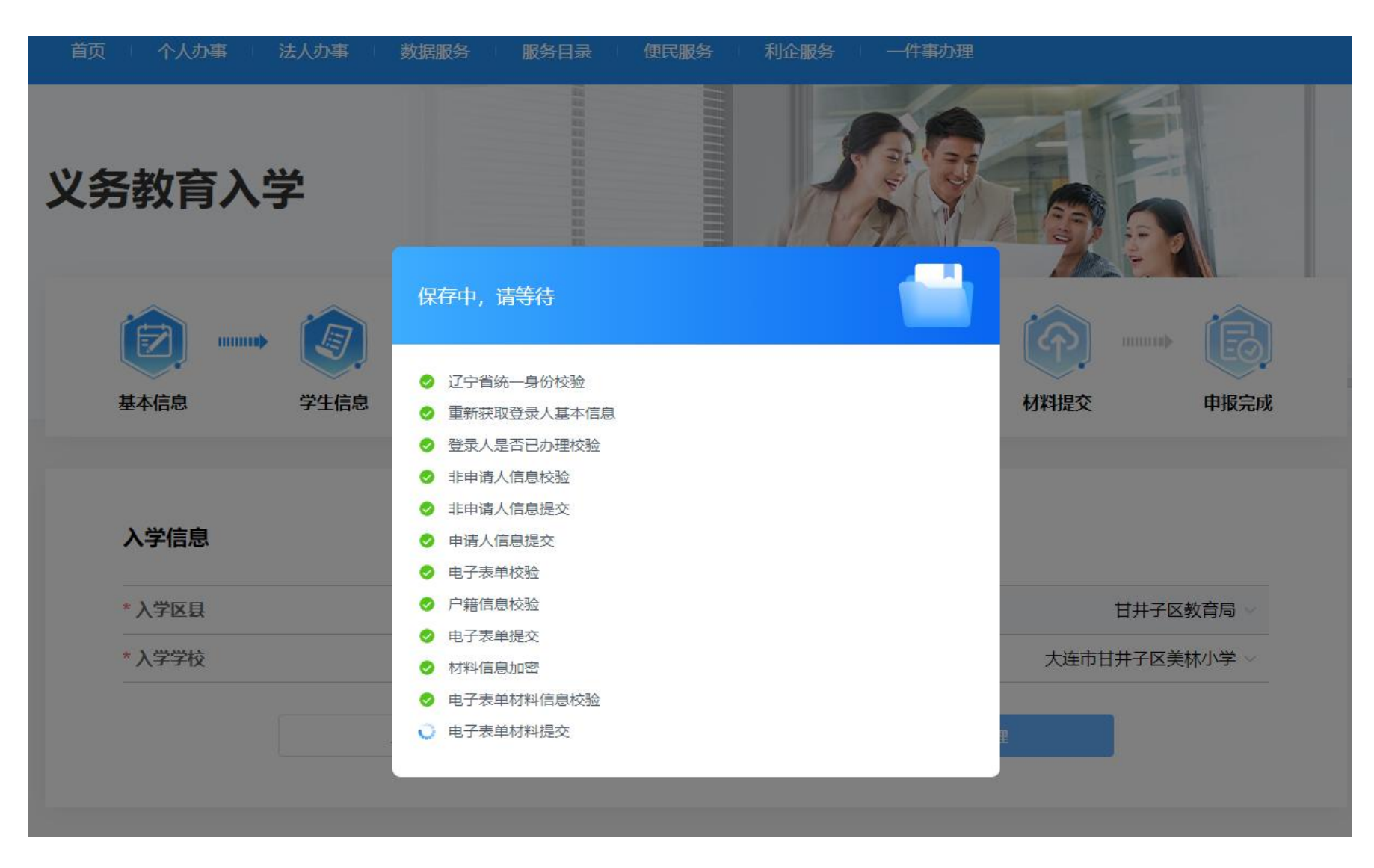

# 材料提交 按照样例,上传相对应的文件图片文件格式即可。

注: 居民户口簿, 要求上传学生本人户口首页、学生本人户口页、监护人页。

不动产权证书,需上传首页、内容页,

选择未购买房屋(租房)须上传房屋信息查询结果PDF文件

出生医学证明等相关材料上传完成后,点击【提交申请】按钮。

| 首页           | 个人办事     | 法人办事 数据服务 服务目录 便民                                                                      | 民服务 利企服                 | 及务 —件事办理          |                         |                |
|--------------|----------|----------------------------------------------------------------------------------------|-------------------------|-------------------|-------------------------|----------------|
|              |          | 不动产权证书                                                                                 |                         |                   | ×                       |                |
| <b>①</b> 由请人 | \霊上传材料:  | 注意事项:<br>1、单个文件10MB以内<br>2、支持多个文件上传<br>3、支持文本、图片及压缩文件格式上传<br>4、为保障您的申报体验及业务办理,请尽可能确保图界 | <del>;</del> 文件清晰, 大小控制 | 上传文件 🛆<br>时在3MB以内 |                         |                |
| 序号           |          | 文件名称                                                                                   |                         | 撮作                |                         | 操作             |
| 1            | *不动产权证书  |                                                                                        | 暂无数据                    |                   |                         | 上传             |
| 2            | * 出生医学证明 |                                                                                        | 无                       | 无                 | 无                       | 上传             |
| 3            | *居民户口簿(  | 学生本人户口首页、学生本人户口页、监护人页) 🔮                                                               | 无                       | 相关材料              | ,<br>A <mark>上传完</mark> | <mark>成</mark> |
| 日 申请人<br>序号  | (可导出材料:  | 材料名称                                                                                   |                         | 后,点击              | <b>云【</b> 提交            | e 一            |
| 1            | *《义务教育入  | 学"一件事一次办"申请表》                                                                          |                         | 请】按钮              | ∃。                      |                |
|              |          | 上一步                                                                                    | 材料暂存                    | 提交申请              |                         |                |

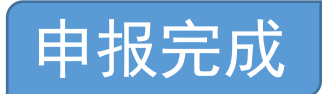

## 申报完成,申请人需及时查看手机短信提醒及到个人中心下查看办件进度。

| 全国一体化在线政务服务平<br>大连政务服务<br>zwfw.dl.gov.cn 大连政务服务网,政 | 舀<br>図 ♀ 大连市<br>(务 | 方 👖 部门       | ]        |          | 请     | 大连市人民政府<br>輸入您想找的服务 | 无障碍 | <sup>ス</sup> 安**<br>Q | ᠿ 退出 |
|----------------------------------------------------|--------------------|--------------|----------|----------|-------|---------------------|-----|-----------------------|------|
| 首页 / 个人办事 / 法人办事 /                                 | 数据服务 月             | <b>陵务目</b> 录 | 便民服务     | 利企服务     | 一件事办理 |                     |     |                       |      |
|                                                    |                    | 义            | 务教育入     | 、学       |       |                     |     |                       |      |
| ( <del>†</del>                                     |                    |              |          | <u>ି</u> |       | Ē.                  |     |                       |      |
| 情形引导                                               |                    | 业务表单         |          | 材料上传     |       | 申报完成                |     |                       |      |
| ─────────────────────────────────────              | 您的申请已另             | 記成,办件编       | 号0000240 | )25040,点 | 击下方环节 | 查看详情。               |     |                       |      |
|                                                    | ·····              | <b>F</b>     |          | <b>e</b> |       |                     |     |                       |      |
| 网上申请                                               |                    | 信息填报         |          | 审批中      |       | 结果反馈                |     |                       |      |

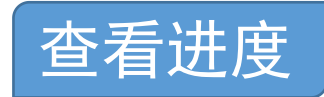

#### 申报完成后,申请人可通过个人中心,查看办件进度及状态。<mark>1,点击姓名处,</mark> 进入"个人中心"

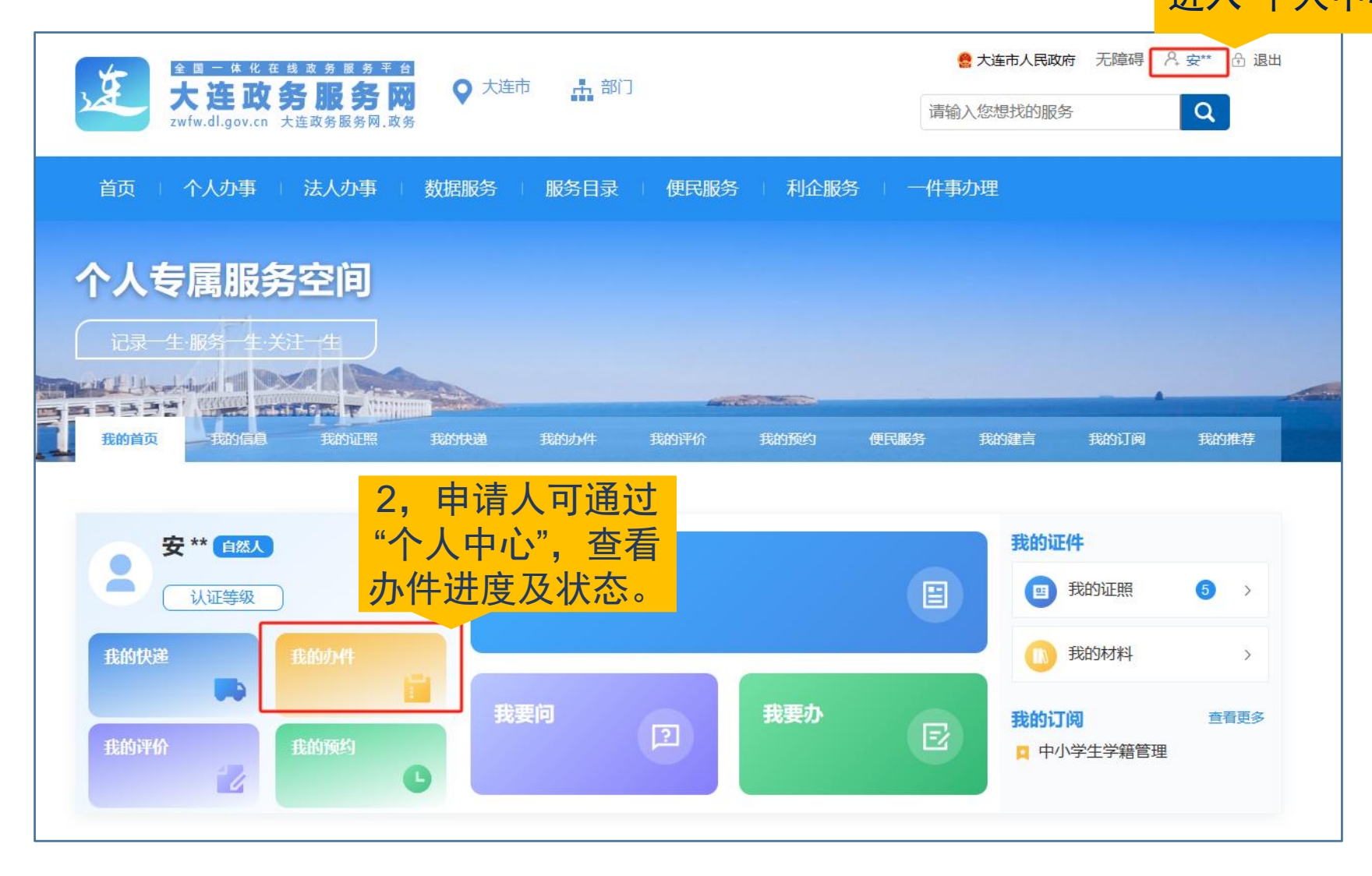

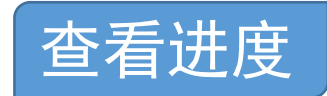

# 1.审核中:代表申请信息已发送至大连教育信息管理系统,等待学校用户核办。 (申请人会收到短信提示,您申报的办件已通过形式审查)

|                            |              |              |                                    | 大连市人民政府 请输入您想找的服务 | 无障碍  | A 安** 合 退出<br>Q |
|----------------------------|--------------|--------------|------------------------------------|-------------------|------|-----------------|
| 首页   个人办事                  | 法人办事   数据服务  | 服务日录 🔰 便民服务  | 利企服务   -                           | 件事办理              |      |                 |
|                            | 空间<br>       |              |                                    |                   |      |                 |
| 了了了。<br>3,点击"我的<br>办件"查看进度 | 了一件事<br>建及状态 | 我的开始<br>我的开始 | 我的预约便民服务                           | 子 我的建言            | 我的订阅 | 我的推荐            |
| 我的办件 我的一件事办                | <u>14</u>    |              |                                    |                   |      |                 |
| 主题名称                       | 办件状态 ~       |              |                                    | 办件                | 状态   | Q 查询            |
| 办件编号                       | 主题名称         | 所属区县         | 申请时间                               | 办件状态              |      | 操作              |
| 000024002706               | 义务教育入学       | 中山区          | 2024-05 <mark>-1</mark> 3 15:52:01 | 审核中               | J    | 详情              |

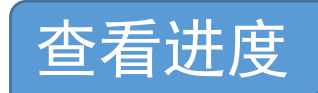

2.终止:代表您申请的信息有误,请如实填写相关信息,重新发起申请。

如:学生已有学籍、房产信息错误等等。

(申请人会收到短信提示,您申报的办件已办结)

|                                                                      | は勿服为平台<br>          | 市 部门               |                     | 🤮 大连市人民政府 — 无障碍 | 名安* 出版出                  |
|----------------------------------------------------------------------|---------------------|--------------------|---------------------|-----------------|--------------------------|
| 大连以另<br>wfw.dl.gov.cn 大流                                             | 主政务职务书,政务           |                    | <del>ורה</del>      | 命入您想找的服务        | Q                        |
| 首页   个人办平                                                            | 法人办事 制 数据服务         | □ 服务日录 □ 便民服务      | 利企服务 一件马            | <b>刷</b> 理      |                          |
| 个人专属服务<br>id == 1 = 85 − 1 × 3<br>id == 1 = 1 × 3<br>id == 1 = 1 × 3 | 空间<br>前一件事 ***      | 天田54411<br>1955年67 | Tanutoru Christian  | THUR THUR       | TER HUNGE                |
| 办件"查看过                                                               | <u> </u>            | 我的办件               |                     |                 |                          |
| 我的办件 我的一件事办                                                          | 件                   |                    |                     |                 |                          |
| +75%                                                                 | ψM44λ <i>≅</i> ς. ~ |                    |                     | 办件状态            | <u>а <del>с</del>и</u> н |
| お子で見てい                                                               | 土總各称                | 所加制度量              |                     | 201477197532+   | Javi'i-                  |
| 000024002706                                                         | 文分教育入学              |                    | 2024 05 13 15:52:01 | 终止              | 详情                       |
|                                                                      |                     |                    |                     | L. Carlos Andr  |                          |

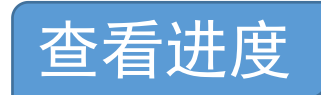

# 3.已发证:代表您的申请已办结,可以到办件中心下载电子版录取通知书留存。 (申请人会收到短信提示,您申报的办件已办结)

| * - * * * *               |                                | · #8/1             |                                                                                                    | 🔮 大连市人民政府 - 无障碍 | 名 安平 尚 湿田             |
|---------------------------|--------------------------------|--------------------|----------------------------------------------------------------------------------------------------|-----------------|-----------------------|
| 大连以务机<br>wfw.dLgov.cn 大连政 | <b>数 35 网 ♥</b> 八十日<br>5副务×.政务 |                    | <u>हेर्ट्स</u>                                                                                                  | 向入您想找的服务        | Q                     |
| 首页 个人幼平 说。                | 人の平   数据服务                     | 服务日录 使民服务          | 1 利企服务 一件                                                                                                    | 种心理             |                       |
|                           |                                |                    |                                                                                                    |                 |                       |
| 3. 占击"我的-                 |                                | RRAM BRAN          | Contraction of the second second second second second second second second second second second second second s | xanaz∺ xaana N  | TORNUNCT              |
| 办件"查看进度"                  | 及状态                            | 我的办件               |                                                                                                    |                 |                       |
| 我的少件 我的一件事办件              | ]                              |                    |                                                                                                    |                 |                       |
| + 第25 23                  | 44X35. V                       |                    |                                                                                                    | 办件状态            | <mark>杰 🗅 📼 🖿 </mark> |
| さらう                       | 主被名称                           | Fill Junitize Let. |                                                                                                    | 动行动。            | Javi''-               |
| 000024002706              | 义先教育入学                         | 山口区                | 2024 05 13 15:52:01                                                                                             | 己发证             | 详情                    |

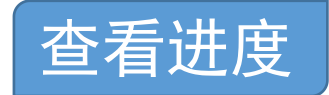

#### 当办件状态为"已发证",申请人可通过个人中心,可以下载"录取通知书"留存。

| 序号   |                   |                      | 事项名称    |                            |            |          | 当前状态 |
|------|-------------------|----------------------|---------|----------------------------|------------|----------|------|
| 1    |                   |                      | 义务教育入学报 | 治                          |            |          | 已发证  |
| o 基  | 本信息               |                      |         |                            |            |          |      |
|      | 申请对象:             | ◎ 个人 〇 法人            |         | 申请人姓名:                     | 安然         |          |      |
| 申    | 请人证件类型:           | ◎ 身份证 ○ 护照 ○ 军官证     |         | 申请人证件号码:                   | 2107271986 | 01270617 |      |
|      | 手机号码:             | 15698851228          |         | 项目信息:                      | 项目信息       |          |      |
|      | 申请单位:             | 申请单位                 |         | <sup>ダ</sup> 下 <u></u> 井"크 |            | 代码       |      |
| 0电-  | 子证照列表             |                      |         |                            | 収進         |          |      |
|      | 序号                | 证照编码                 |         | 知书"皆                       | 省仔         |          | 操作   |
|      | 1                 | YWJYRXJGW            |         | 通知书                        |            |          | 下载   |
| o 申ì | 青材料清单             |                      |         |                            |            |          |      |
| 序号   |                   |                      | 材料名称    |                            |            | 原件数      | 复印件数 |
| 1    | 《义务教育入学"一         | 件事——次办"申请表》          |         |                            |            | 1        | 0    |
| 2    | 出生医学证明            |                      |         |                            |            | 1        | 0    |
| 3    | 房屋租赁备案证明          |                      |         |                            |            | 1        | 0    |
|      | <b>屋屋山口簿 (学生オ</b> | 5人户口首页,学生本人户口页,监护人页。 | ) 音若备注  |                            |            | 1        | 0    |